## NYSED New Registration Requirements

A step-by-step guide to register with the New York State Education Department through your TEACH Account

#### Go to

#### http://www.highered.nysed.gov/tcert/teach/

| ← → C 📋 www.highered.nysed.gov/ | /tcert/teach/                                                                                     |                                                                                               |                                                                                                    | 13) <b>=</b>   |
|---------------------------------|---------------------------------------------------------------------------------------------------|-----------------------------------------------------------------------------------------------|----------------------------------------------------------------------------------------------------|----------------|
| Offic                           | ce of Teaching Initiatives                                                                        |                                                                                               | Search OTI                                                                                                    |                |
| Educato                         | or Resources Certification Fingerprinting TEAC                                                    | H System Topics A-Z Certificate                                                               | Holder Lookup                                                                                                    | 1              |
| TE/                             | ACH System                                                                                        |                                                                                               |                                                                                                    |                |
| List of TE                      | EACH Services NYSED / Higher Ed / OTI / TEACH Syst                                                | em                                                                                            | Cliels h                                                                                                    | ara ta laginta |
| Frequent<br>about Yo            | tty Asked Questions<br>our TEACH Account TEACH Online Services                                    | ·                                                                                             |                                                                                                    | EACH account   |
| TEACH R                         | Resources                                                                                         | Log in to TEACH                                                                               | yourit                                                                                                    |                |
| Report Pr<br>TEACH              | Problems Using Forgot you                                                                         | r Username or Password?                                                                       | Click Here                                                                                                    |                |
|                                 |                                                                                                   | OR                                                                                            |                                                                                                    |                |
|                                 | Create a<br>NY.gov TEACH<br>account                                                               | Add TEACH to<br>a NY.gov<br>account                                                           | Employer,<br>Administrator &<br>College Access                                                                         |                |
|                                 | If you do not have a NY.gov<br>TEACH account, create one<br>here                                  | If you have a NY.gov account<br>with another State Agency,<br>click here                      | Public School Districts,<br>Ivate School Adminstrators,<br>and new York<br>ollege/University access to<br>Ny.gov TEACH |                |
|                                 |                                                                                                   | TEACH Help                                                                                    |                                                                                                    |                |
|                                 | Check Application<br>Get a Paper Certi<br>Change Your No<br>Change Your Adu<br>Register Your Cert | Status Change your S<br>ficate Add / Veri<br>ime Apply<br>ficate Submit Sur<br>ificate Change | Social Security Number<br>fy Your Experience<br>for Certification<br>oporting Documents<br>Application Path            |                |

# Log in using your username and password

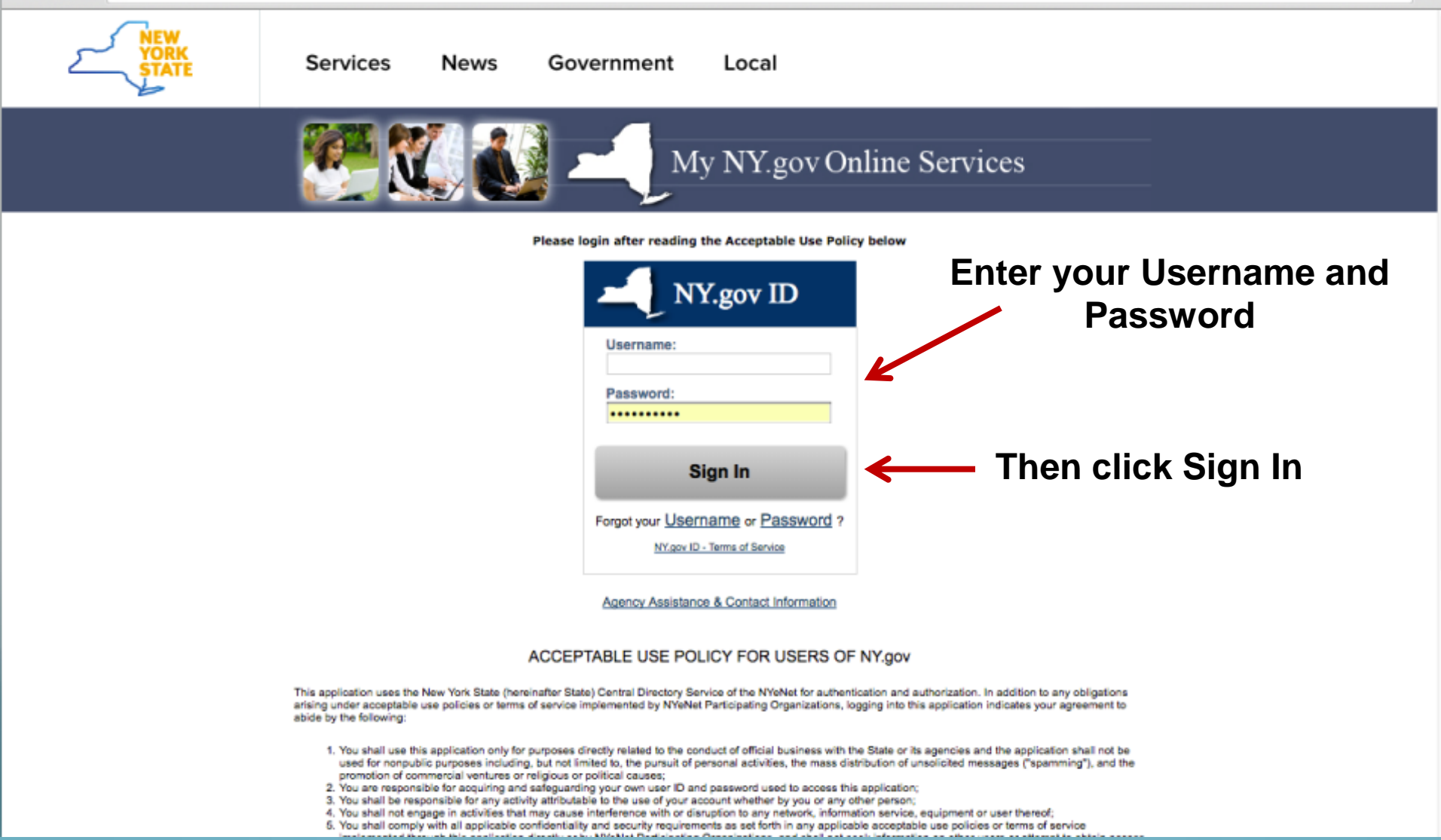

# Click the TEACH online icon to enter into your account

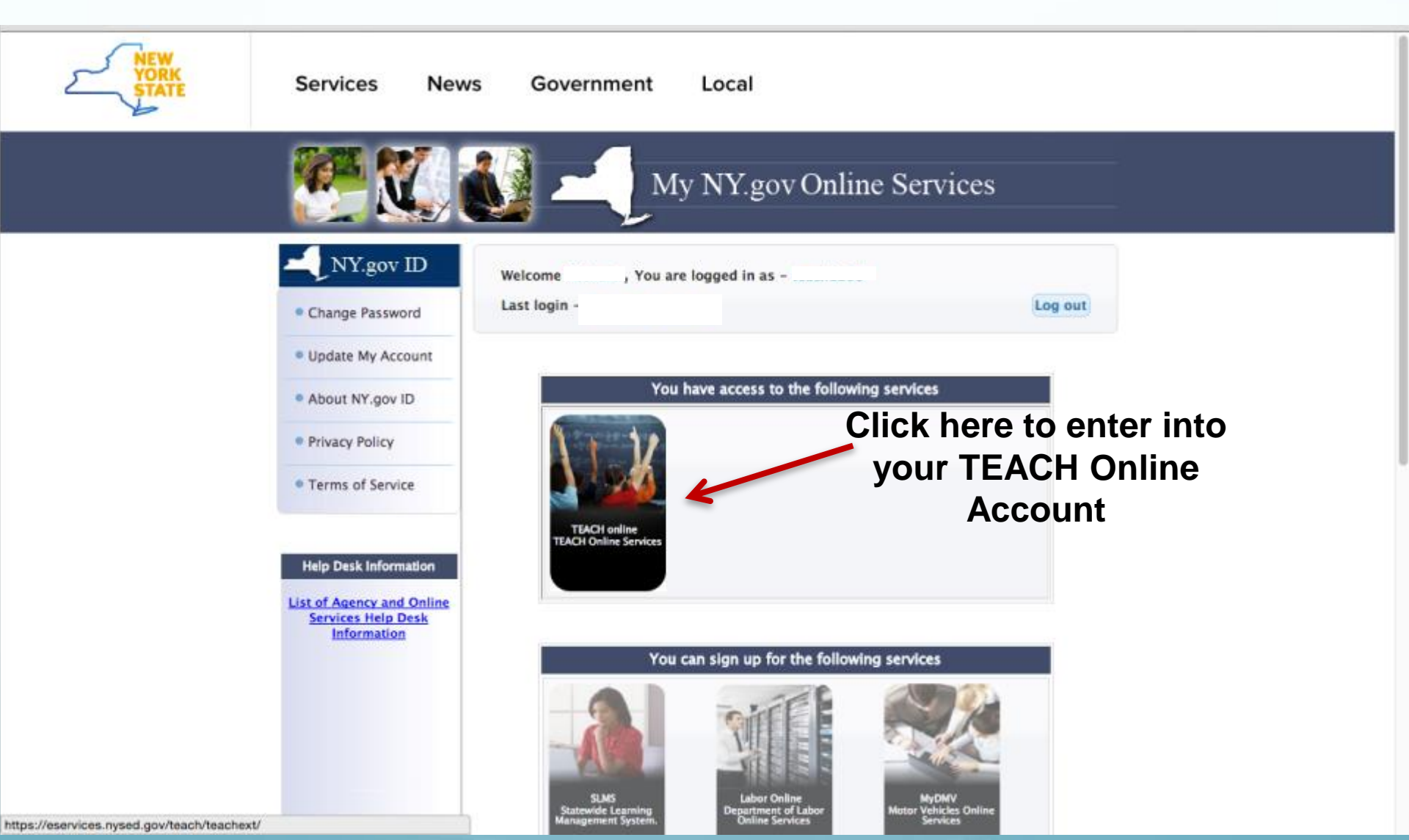

#### On your TEACH account home page click 'View Registration Status' to start the registration process

|      | NYS Depa<br>Office of | artment of Education<br>Teaching Initiatives                                                                              | 🔒 Home | 🖲 Search 🔸 | Topics A-Z | 🖱 Logout |  |
|------|-----------------------|----------------------------------------------------------------------------------------------------|--------|------------|------------|----------|--|
| Mrs. |                       | p +                                                                                                    |        |            |            |          |  |
|      |                       | TEACH Home                                                                                                    |        |            |            |          |  |
|      |                       | Profile Links                                                                                                    |        |            |            |          |  |
|      |                       | Update/Add Education, Employment and Personal Information<br>Inquiry Links     Description                                | ur     |            |            |          |  |
|      |                       | Account Information     View Registration Status                                                                          |        |            |            |          |  |
|      |                       | Online Application                                                                                                    |        |            |            |          |  |
|      |                       | <ul> <li>Apply for Certificate</li> <li>I would like a printed certificate</li> <li>Apply for a Time Extension</li> </ul> |        |            |            |          |  |
|      |                       | Professional Development                                                                                                  |        |            |            |          |  |
|      |                       | Maintain Your Professional Development Record                                                                             |        |            |            |          |  |
|      |                       | Payment Links                                                                                                    |        |            |            |          |  |
|      |                       | Pay for Certificate Application                                                                                           |        |            |            |          |  |
|      |                       | Retiree Links                                                                                                    |        |            |            |          |  |
|      |                       | Apply for a Retirement Waiver                                                                                             |        |            |            |          |  |

### Choose your 'Registration Status' and then press 'Submit'

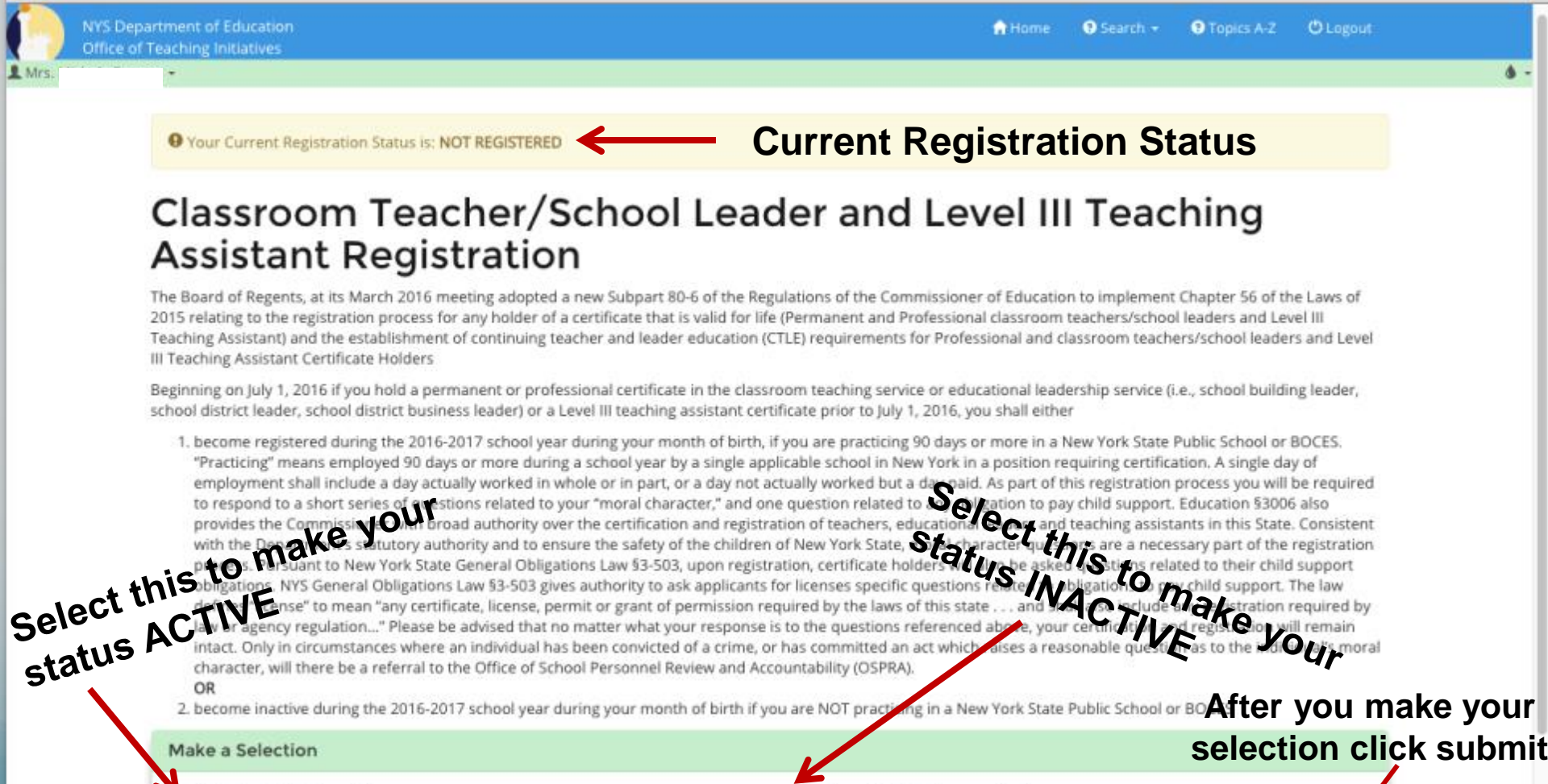

Yes, I would like to register

No, I would like to become inactive

Submit

### Answer the 'Moral Character Questions' and press 'Next'

https://eservices.nysed.gov/teach/teachext/InitialReg.do Q 22 = G Topics A-2 O Logout Search -Home Select Answers to elect AMARY The folloging Moral Character Questions ALL 1. Have used . Have you ever been dismissed from, resigned from, entered into a settlement agreement, or otherwise left employment to avoid investigation and/or dismissal for alleged misconduct? NO VES - Enter Explanation 2. Are you the subject of any pending investigation and/or disciplinary charge(s) pertaining to employment? NO Ø YES - Enter Explanation 3. Have you ever been found guilty after trial, or pleaded guilty, no contest, nolo contendere, or had adjudication withheld to a crime (felony or misdemeanor) in any court? NO VES - Enter Explanation 4. Do you currently have any criminal charge(s) pending against you? NO VES - Enter Explanation 5. Have you ever had an application for a teaching, professional or vocational credential (i.e., license, certificate or registration) in New York or any other jurisdiction denied? NO VES - Enter Explanation 6. Have you ever surrendered a teaching, professional or vocational credential (i.e., license, certificate or registration) or had such credential revoked, suspended, Then Click invalidated or otherwise subjected to a disciplinary penalty in any instruction? Next NO VES - Enter Explanation 7. Are you the subject of any pending investigation and/or disciplinary charge(s) for professional misconduct in any jurisdiction? NO VES - Enter Explanation Back Next

### Answer the 'Child Support Questions' and press 'Next'

| (P)  | NYS Depar<br>Office of T | tment of Education<br>eaching Initiatives                                                                                | 🔒 Home   | 3 Search - | • Topics A-Z | 🖱 Logout |       |
|------|--------------------------|----------------------------------------------------------------------------------------------------|----------|------------|--------------|----------|-------|
| Mrs. |                          | nswei                                                                                                    |          |            |              |          | á -   |
|      | 1 2                      | n ans ton                                                                                                    |          |            |              |          |       |
| Se   | lect o                   | Answe Se following Child Support Questions (Enter an explaination if necessary)                                          |          |            | Tı           |          |       |
| -    | eact                     | •B. I Am Obliged To Pay Child Support.                                                                                   |          |            | ' nen        | Click    |       |
|      |                          | O NO O YES                                                                                                    |          |            |              | -1       | SUhm. |
|      |                          | By signing this affidavit, I confirm that all the information I provided is true and contains no misrepresentation or fa | lsehoods |            |              |          | - nit |
|      |                          | Signed under penalty of perjury                                                                                          |          |            |              | <b>v</b> |       |
|      |                          | Back                                                                                                    |          |            |              | Submit   |       |
|      |                          |                                                                                                    |          |            |              |          |       |

#### Answer the 'Physical Attribute Questions' if you choose

\*0

|                       | ose tions                                       |                         |        |            |            |          |       |
|-----------------------|-------------------------------------------------|-------------------------|--------|------------|------------|----------|-------|
| NYS Depa<br>Office of | an choolestio.                                  |                         | 🏫 Home | 3 Search - | Topics A-Z | 🖱 Logout |       |
| L Mrs LOV             | hese                                            |                         |        |            | _          |          | á -   |
| 10,01                 |                                                 |                         |        |            | The        | h .      |       |
| answe                 | (Voluntary) Please answer the following physica | I attributes questions: |        |            |            | ' click  | Suhm. |
|                       | Select your ethnicity                           | Select                  |        |            |            | ¢        |       |
| _                     | Select your Gender you identify as              | Please Select           |        |            |            | ÷        |       |
|                       |                                                 |                         |        |            |            | K        |       |
|                       | Back                                            |                         |        |            |            | Submit   |       |

## Congratulations! Your registration is complete

NYS Department of Education Office of Teaching Initiatives

🕈 Home 🛛 9 Search - 😯 Topics A-Z 🖱 Logout

۵

#### Thank you for completing the registration process! Your registration status is registered.

This status will be displayed on the profile section of TEACH with the expiration date of your registration period.

If you hold a Professional or Teaching Assistant Level III certificate and are practicing in a New York State public school or BOCES, you are required to complete 100 hours of Continuing Teacher and Leader Education from an approved sponsor for every 5 year registration period. More information regarding this requirement can be found at: Placeholder Link

#### Notification of name and/or address change

Any change of name or address must be updated in TEACH within thirty days of any such change. If you fail to inform the Department of your new address or name, you may be subject to a moral character review.

Click here to continue

## You can view your registration status on your account home page

|        | NYS Department of Education<br>Office of Teaching Initiatives                                                             | 🔒 Home | 🖲 Search 👻 | Topics A-Z | 🖰 Logout |   |
|--------|----------------------------------------------------------------------------------------------------|--------|------------|------------|----------|---|
| Mrs. I | •                                                                                                    |        |            |            |          | 6 |
|        | TEACH Home                                                                                                    |        |            |            |          |   |
|        | Profile Links                                                                                                    |        |            |            |          |   |
|        | Update/Add Education, Employment and Personal Information Inquiry Links Click here to view y                              | our    |            |            |          |   |
|        | Account Information     View Registration Status                                                                          |        |            |            |          |   |
|        | Online Application                                                                                                    |        |            |            |          |   |
|        | <ul> <li>Apply for Certificate</li> <li>I would like a printed certificate</li> <li>Apply for a Time Extension</li> </ul> |        |            |            |          |   |
|        | Professional Development                                                                                                  |        |            |            |          |   |
|        | Maintain Your Professional Development Record                                                                             |        |            |            |          |   |
|        | Payment Links                                                                                                    |        |            |            |          |   |
|        | Pay for Certificate Application                                                                                           |        |            |            |          |   |
|        | Retiree Links                                                                                                    |        |            |            |          |   |
|        | Apply for a Retirement Waiver                                                                                             |        |            |            |          |   |

#### **Registration status screen**

| Registra                                 | ation                    | Stat         | us                |                    | K                               | Curro<br>d             | ent Reg<br>luration              | gistration                          | on status<br>r Curren<br>Period                    | and<br>t            |
|------------------------------------------|--------------------------|--------------|-------------------|--------------------|---------------------------------|------------------------|----------------------------------|-------------------------------------|----------------------------------------------------|---------------------|
| Your Current Rep                         | gistration Statu         | is is: REGIS | TERED - Your Cu   | urrent Registratio | on Period is : 06/22            | /2016 - 05/31/2022     | Regis                            |                                     | i chou                                             |                     |
| To change you                            | r registrat              | tion stat    | tus click he      | ere                |                                 | k here t               | o chan                           | ge you                              | r                                                  |                     |
| Certificate Infor                        | mation                   |              |                   |                    | ŀ                               | kegistra               | ition St                         | atus                                |                                                    |                     |
| Show 10 \$                               | entries                  |              |                   |                    |                                 |                        |                                  | Search:                             |                                                    |                     |
| Certificate<br>Title ↓î                  | Type ↓î                  | Staus↓↑      | Effective<br>Date | Expiration<br>Date | Registration<br>Expired<br>Date | Registration<br>Status | 5 Months<br>Notification<br>Sent | 3 Months<br>Notification<br>Sent ↓1 | 1 Month<br>Notification<br>Sent                    |                     |
| School District<br>Administrator         | Permanent<br>Certificate | Issued       | 09/01/2006        |                    | 05/31/2022                      | Registered             |                                  |                                     |                                                    |                     |
| Nursery,<br>Kindergarten<br>& Grades 1-6 | Permanent<br>Certificate | Issued       | 09/01/1993        |                    | 05/31/2022                      | Registered             |                                  | K                                   |                                                    |                     |
| Showing 1 to 2 of 2<br>Back              | 2 entries                |              |                   | Reg<br>Expi        | istratio<br>ired Dat            | n<br>:e                | Rec<br>Ren<br>Sent               | ord of<br>ninder<br>to you          | Re <mark>gi</mark> strat<br>Notificati<br>from the | tion<br>ons<br>Stat |